## How to Reset your Password

• This feature can be used only if you have previously registered, or recorded, your password and have a student id.

| Los Angeles Community Coi                                                              | LEGE DISTRICT                                              |
|----------------------------------------------------------------------------------------|------------------------------------------------------------|
|                                                                                        |                                                            |
| Password Reset:                                                                        |                                                            |
| Please enter your Student ID or User ID:<br>8812345<br>Example:<br>Student = 881234567 |                                                            |
| Employee = SmithJ                                                                      |                                                            |
|                                                                                        |                                                            |
|                                                                                        |                                                            |
|                                                                                        |                                                            |
|                                                                                        |                                                            |
|                                                                                        |                                                            |
|                                                                                        |                                                            |
|                                                                                        | © 2016 Los Angeles Community College. All Rights Reserved. |

• You must answer three of your five recorded questions correctly in order to reset your password.

| LOS ANGELES COMMUNITY COLLEGE DISTRICT |                                                       |
|----------------------------------------|-------------------------------------------------------|
| -                                      |                                                       |
| erify Your Identity: Submit \          | Your Answers                                          |
| , , , , , , , , , , , , , , , , , , ,  |                                                       |
| following questions.                   | What is the first movie you saw at a theater?         |
| Answers are not case-sensitive         | What is your fougrite food?                           |
| Answers dre not case-sensitive.        | what is your lavorite rood?                           |
|                                        | What is the name of the street you grew up on?        |
|                                        | ••••                                                  |
|                                        |                                                       |
|                                        | Next Clear                                            |
|                                        |                                                       |
|                                        |                                                       |
|                                        |                                                       |
|                                        |                                                       |
|                                        |                                                       |
|                                        |                                                       |
|                                        |                                                       |
|                                        |                                                       |
|                                        |                                                       |
|                                        |                                                       |
|                                        |                                                       |
|                                        |                                                       |
|                                        |                                                       |
|                                        |                                                       |
|                                        | © 2016 Los Angeles Community College All Pights Pesen |

• After successfully answering the questions, click **Create Temporary Password** to create your new (temporary) password.

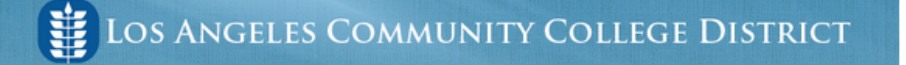

Password Reset: Create Your New Temporary Password

## You have successfully answered your account questions!

You are resetting the password for **8812345** Please click the button to create your temporary password.

Create Temporary Password

© 2016 Los Angeles Community College. All Rights Reserved.

 Make sure to copy your temporary password by highlighting it and pressing control-c on your keyboard, or going to edit >> copy in your browser's menu. You will need this temporary password when you login again to the system.